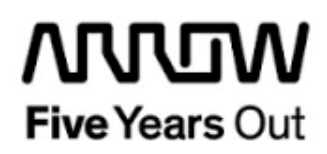

# Everest-Frequency-Synthesizer-Demo

**Getting Started** 

| Project: Everest-Frequency-Synthesizer-Demo                |         | created:  | S. Rieche | Date        | 2018-02-19 |
|------------------------------------------------------------|---------|-----------|-----------|-------------|------------|
| Getting Started                                            | edited: | S. Rieche | Date:     | 2019-01-28  |            |
|                                                            |         | approved: |           | Date:       |            |
| Filename: Everest-Freq_Synths-DemoGetting_Started_1p2.docx |         |           |           |             |            |
| Arrow Central Europe GmbH                                  |         | Version:  | 1.2       | Page 1 of 2 | 20         |

## Contents

| 1.  | Revis               | ion History5                                         | ;        |
|-----|---------------------|------------------------------------------------------|----------|
| 1.1 | Rev                 | ision 1.15                                           | ;        |
| 1.2 | Rev                 | ision 1.05                                           | 5        |
| 2.  | Getti               | ng Started 6                                         | 5        |
| 2.1 | Pre                 | requisites6                                          | 5        |
| 2.2 | Han                 | dling the Board7                                     | 7        |
| 2.3 | <b>Boa</b><br>2.3.1 | rd-Setup Revision PROTO                              | 7        |
|     | 2.3.2               | Toggle -Switch S5 – SC SPI-Flash enable7             | 7        |
|     | 2.3.3               | DIP-Switch S8 – FMC Voltage Selector7                | 7        |
|     | 2.3.4               | Toggle -Switch S9 – VDDAUX2 & VDDAUX5 Voltage        | 7        |
| 2.4 | <b>Boa</b><br>2.4.1 | rd-Setup Revision A and B                            | <b>3</b> |
|     | 2.4.2               | Toggle -Switch S5 – SC SPI-Flash enable 8            | }        |
|     | 2.4.3               | DIP-Switch S8 – FMC Voltage Selector 8               | 3        |
|     | 2.4.4               | Toggle -Switch S9 – VDDAUX2 & VDDAUX5 Voltage 8      | 3        |
| 2.5 | Pov                 | vering up the Board                                  | )        |
| 3.  | Demo                | o Design                                             | )        |
| 3.1 | Pre                 | requisites10                                         | )        |
| 3.2 | Des                 | ign Implementation10                                 | )        |
| 3.3 | Ger                 | neration of the ZL30265 and ZL30722 eeprom content11 | ł        |
| 3.4 | Rur                 | ning the Design16                                    | 5        |

## Figures

| Figure 1: Everest Board                                                             | 9  |
|-------------------------------------------------------------------------------------|----|
| Figure 2: Design Implementation                                                     | 11 |
| Figure 3: ZL30267 Evaluation Board Software, Version 1.2 - Save Configuration       | 12 |
| Figure 4: ZL30267 Evaluation Board Software, Version 1.6 - Create EEPROM Image File | 12 |
| Figure 5: ZL30722 configuration tool (Host GUI - Rev 2.3.1)                         | 14 |
| Figure 6: ZL30722 configuration                                                     | 15 |
| Figure 7: ZL30722 - Create EEPROM Image File                                        | 15 |
| Figure 8: SoftConsole v5.1 workspace launcher                                       | 16 |
| Figure 9: SoftConsole v5.1 - starting the debug session                             | 17 |
| Figure 10: SoftConsole v5.1 - running the design                                    | 17 |
| Figure 11: terminal output                                                          | 18 |
| Figure 12: ZL30265 eeprom content                                                   | 19 |
| Figure 13: Frequency measurement                                                    | 20 |
|                                                                                     |    |

## Tables

| Table 1: Software / IP Requirements        | 10 |
|--------------------------------------------|----|
| Table 2: Hardware Design Clock Frequencies | 10 |

### 1. Revision History

The revision history describes the changes that were implemented in the document. The changes are listed by revision, starting with the most current publication.

### 1.1 Revision 1.2

The document was updated for Libero SoC v12.0.

### 1.2 Revision 1.1

The document was updated for Libero SoC PolarFire v2.2.

#### 1.3 Revision 1.0

Revision 1.0 is the first publication of this document.

## 2. Getting Started

This demo design can be used to verify the functionality of Microsemi's frequency synthesizer ZL30265. Beside that two clock outputs of the Microsemi ZL30722 system synchronizer clock generator are monitored. Both circuits are mounted on the Everest DEV Board. The demo design is based on the Everest-CortexM1-Demo design that implements a Cortex M1 soft processor subsystem with GPIO's and UART functionality. Internal SRAM blocks are used for both, program and data memory. One UART terminal is operated through USB connector J9. In addition, two SPI cores are used to configure the circuits by firmware. For each of the nine clock inputs a frequency counter is instantiated. An AHB slave is used to start the frequency counters and read out their counter values. For debugging purpose three clock signals are divided by 100 and could be observed on the PMOD pins 7, 8 and 9. The ZL30722 SPI signals are routed to the PMOD pins 1 to 4.

The application prints a menu on the terminal with that the status, global, APPL, input and output registers of the ZL30265 could be read out. Further the eeprom content of both circuits could be read and programmed with precompiled eeprom images. A frequency measurement is started by hitting the 'm' key. LEDs 1 to 3 are toggled by a software counter in the main loop, that could be reseted by pressing one of the four push buttons. LED 4 is on when a frequency measurement is running (one second).

### 2.1 Prerequisites

| Item                                         | Quantity |
|----------------------------------------------|----------|
| Everest DEV Board                            | 1        |
| 12 V / 5 A wall-mounted power adapter        | 1        |
| USB 2.0 A male to mini-USB B cable for       | 1        |
| UART / Programming interface to PC           |          |
| Free one-year Libero Silver software license | 1        |

For the Everest Cortex M1 Demo the following is needed:

**Note 1:** The Everest DEV Board offers an on-board FlashPro5 programmer, which can be used to program and debug with Identify, SmartDebug and embedded application software using SoftConsole.

Note 2: The descripted design is suitable for Everest Dev Board Rev. PROTO, A and B.

## 2.2 Handling the Board

Pay attention to the following points while handling or operating the board:

Handle the board with electrostatic discharge (ESD) precautions to avoid damage.

For information about ESD precautions see

https://www.microsemi.com/documentportal/doc\_view/126483-esd-appnote.

## 2.3 Board-Setup Revision PROTO

### 2.3.1 Toggle-Switch S1 – PCle

Warning: S1-1 and S1-2 must not be at position on at the same time!

| SWITCH ON | PCIe LANES |
|-----------|------------|
| S1-1      | x1         |
| S1-2      | x4         |

## 2.3.2 Toggle -Switch S5 – SC SPI-Flash enable

Warning: S5-1 and S5-2 must not be at position on at the same time!

| SWITCH ON | SC SPI-FLASH |
|-----------|--------------|
| S5-1      | ENABLE       |
| S5-2      | DISABLE      |

## 2.3.3 DIP-Switch S8 – FMC Voltage Selector

Warning: S8-1 to S8-4 must not be at position on at the same time!

| SWITCH ON | FMC VOLTAGE               |
|-----------|---------------------------|
| S8-1      | 3.3 V                     |
| S8-2      | 2.5 V                     |
| S8-3      | 1.8 V                     |
| S8-4      | undefined (not connected) |

## 2.3.4 Toggle -Switch S9 – VDDAUX2 & VDDAUX5 Voltage

Warning: S9-1 and S9-2 must not be at position on at the same time!

| SWITCH ON | VDDAUX2 & VDDAUX5 |
|-----------|-------------------|
| S9-1      | 2.5 V             |
| S9-2      | FMC voltage       |

### 2.4 Board-Setup Revision A and B

### 2.4.1 Toggle-Switch S1 – PCle

| SWITCH         | PCIe LANES |
|----------------|------------|
| S1-1 (marking) | x4         |
| S1-2           | x1         |

### 2.4.2 Toggle -Switch S5 – SC SPI-Flash enable

| SWITCH         | SC SPI-FLASH |
|----------------|--------------|
| S5-1 (marking) | DISABLE      |
| S5-2           | ENABLE       |

## 2.4.3 DIP-Switch S8 – FMC Voltage Selector

| SWITCH             | FMC VOLTAGE                 |
|--------------------|-----------------------------|
| S8-1 off, S8-2 off | 1.8 V                       |
| S8-1 on, S8-2 off  | 2.5 V                       |
| S8-1 off, S8-2 on  | undefined (not recommended) |
| S8-1 on, S8-2 on   | 3.3 V                       |

## 2.4.4 Toggle -Switch S9 – VDDAUX2 & VDDAUX5 Voltage

| SWITCH         | VDDAUX2 & VDDAUX5 |
|----------------|-------------------|
| S9-1 (marking) | 2.5 V             |
| S9-2           | FMC voltage       |

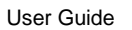

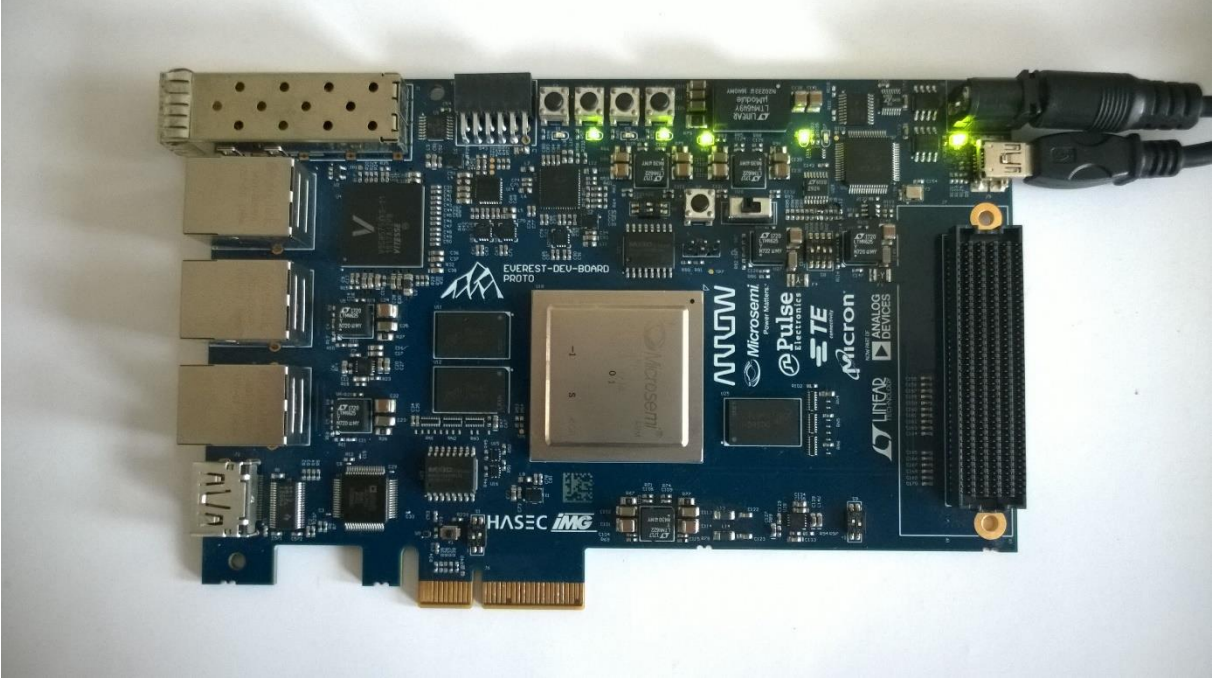

Figure 1: Everest Board

### 2.5 Powering up the Board

The Everest DEV Board is powered up using either the 12 V DC jack or the PCIe connector. For programming connect it although with your computer using USB mini B connector J9.

## 3. Demo Design

#### 3.1 Prerequisites

#### Table 1: Software / IP Requirements

| Software             | Version         |
|----------------------|-----------------|
| Libero SoC PolarFire | V12.0           |
| Synplify Pro         | L2017.09M-SP1-1 |
| FlashPro PolarFire   | V2.0            |
| IP                   |                 |
| CortexM1             | 3.0.100         |
| PF_SRAM_ABHL_AXI     | 1.1.127         |
| PF_INIT_MONITOR      | 2.0.103         |
| CoreAHBLite          | 5.3.101         |
| CoreAHBTOAPB3        | 3.1.100         |
| CoreAPB3             | 4.1.100         |
| PF_OSC               | 1.0.102         |
| PF_CCC               | 1.0.115         |
| PF_XCVR_REF_CLK      | 1.0.103         |
| CoreUARTapb          | 5.6.102         |
| CoreGPIO             | 3.2.102         |
| CORESPI              | 5.2.104         |

Before you start you have to make sure, that all cores are downloaded to your local vault.

### 3.2 Design Implementation

The following table lists the clock frequencies used in the design.

**Table 2: Hardware Design Clock Frequencies** 

| Clock              | Frequency (MHz) |
|--------------------|-----------------|
| PF_OSC             | 160             |
| PF_CCC OUT0_FABCLK | 80              |
| HCLK / PCLK        | 80              |

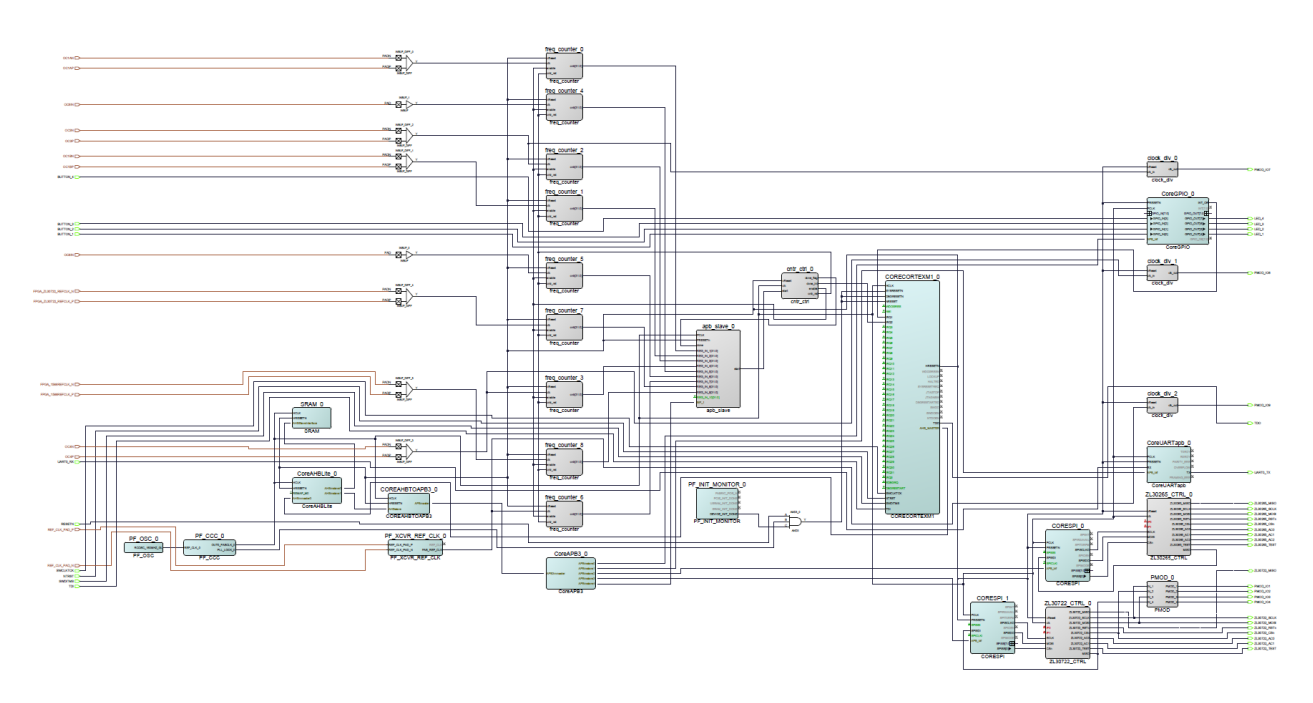

#### Figure 2: Design Implementation

The design is already fully implemented and ready to be programmed on the Everest Board. The board has to be connected with the power supply and to the PC with the USB cable. All drivers have to be installed (which should happen automatically when plugged in the first time) To program the design, there are two possibilities:

- Programming via Libero PolarFire SoC: Programming is started with the "Run PROGRAM Action" Button in the Design Flow Pane
- Programming via FlashPro Software: There is a STAPL-File ("<Design Directory>\designer\CortexM1\_Subsystem\export\CortexM1\_Subsystem.stp") which can be programmed with the FlashPro Software. A new FlashPro project has to be generated and the programming file loaded into.

#### 3.3 Generation of the ZL30265 and ZL30722 eeprom content

The configuration of the ZL30265 is done with the graphical tool "ZL30267 Evaluation Board Software". Due to a software bug, two versions were used. Version 1.2 to create the config file (\*.mfg) and in a second step version 1.6 to load the config file and export a text file (\*.txt) with the eeprom content. Figure 3 shows the configuration and how to save it in a config file.

#### Arrow Central Europe GmbH

User Guide

| ZL30265 - Microsemi                  |                                                                       | - 0                                                |
|--------------------------------------|-----------------------------------------------------------------------|----------------------------------------------------|
| File Connect Refresh Reset Registers | GPIO Log Documentation About                                          |                                                    |
| Load Configuration                   |                                                                       |                                                    |
| Save Configuration                   |                                                                       |                                                    |
| Exit                                 |                                                                       |                                                    |
| XA                                   |                                                                       | Bank A Source: APLL1 Int Divider V 600,0000000 MHz |
| Doubler Invert                       | Working Offline                                                       | Format Divisor Output Frequency                    |
| Mode : Clask Sizes                   |                                                                       | OC1 LVDS v 12 50,000000 MHz S                      |
| Clock Signal                         | APLL1                                                                 |                                                    |
| XA Frequency (MHz):                  | Enable APLL Enable Frac Divider                                       |                                                    |
| 125,0000000 Frac                     | Doubler Align Output Dividers Status: Locked                          | Bank B Source: APLL1 Int Divider V 600,0000000 MHz |
| 125 000000 MHz                       | Selected Source: XA VCO Frequency (MHz):                              | Format Divisor Output Frequency                    |
| 120,000000 1112                      | Feedback Signal: FB Divider v 3900,0000000 Frac                       | OC3 LVDS ~ 8 75,000000 MHz S                       |
|                                      | Source Selection: Reg Controlled                                      |                                                    |
| IC1                                  | Source: X4 S00 000000 6.5 X                                           |                                                    |
| Enable Invert                        |                                                                       | Bank C Source: APLL1 Int Divider V 600,0000000 MHz |
| IC1 Frequency (MHz):                 | Frequency After Frac Divider (MHz):                                   | Format Divisor Output Frequency                    |
| 50,0000000 Frac                      | Undefined Frac                                                        | OC4 LVDS V 6 100,0000000 MHz S                     |
| Frequency After Divider:             | Enable Bypass Path 1                                                  |                                                    |
| 50,000000 MHz                        |                                                                       |                                                    |
|                                      | APLE2                                                                 | Bank D Source: APLL2 Int Divider V 625,0000000 MHz |
| IC2                                  | Artiz                                                                 | Format Divisor Output Frequency                    |
| Enable Invert                        | Doubler Alian Output Dividers Status Locked                           | OC6 LVDS V 5 125.000000 MHz S                      |
| IC2 Frequency (MHz):                 | Selected Source: XA                                                   |                                                    |
| 50,0000000 Frac                      | VCO Frequency (MHz):                                                  |                                                    |
| Frequency After Divider:             | Feedback Signal: FB Divider V 3/50,0000000 Frac                       | Bank E Source: APLL2 Int Divider V 625,0000000 MHz |
| 50,0000000 MHz                       | Source Selection: Reg Controlled   Frequency After Int Divider (MHz): | Format Divisor Output Frequency                    |
|                                      | Source: XA ~ 625,000000 6 ~                                           | OC8 LVDS V 4 156,2500000 MHz S                     |
| IC3                                  | Frequency After Frac Divider (MHz):                                   |                                                    |
| Enable Invert                        | Undefined Frac                                                        |                                                    |
| IC3 Frequency (MHz):                 | Enable Bypass Path 2                                                  | Bank F Source: APLL2 Int Divider V 625.0000000 MHz |
| 50,0000000 Frac                      |                                                                       | Format Divisor Output Frequency                    |
| Frequency After Divider:             |                                                                       | OC9 LVDS V 4 156,2500000 MHz S                     |
| 50,0000000 MHz                       | 🛇 Microsemi.                                                          |                                                    |
|                                      |                                                                       |                                                    |

Figure 3: ZL30267 Evaluation Board Software, Version 1.2 - Save Configuration

After opening Version 1.6 of the ZL30267 Evaluation Board Software and loading the config file, the eeprom image could be created by clicking "EEPROM -> Create EEPROM Image File", as shown in Figure 4.

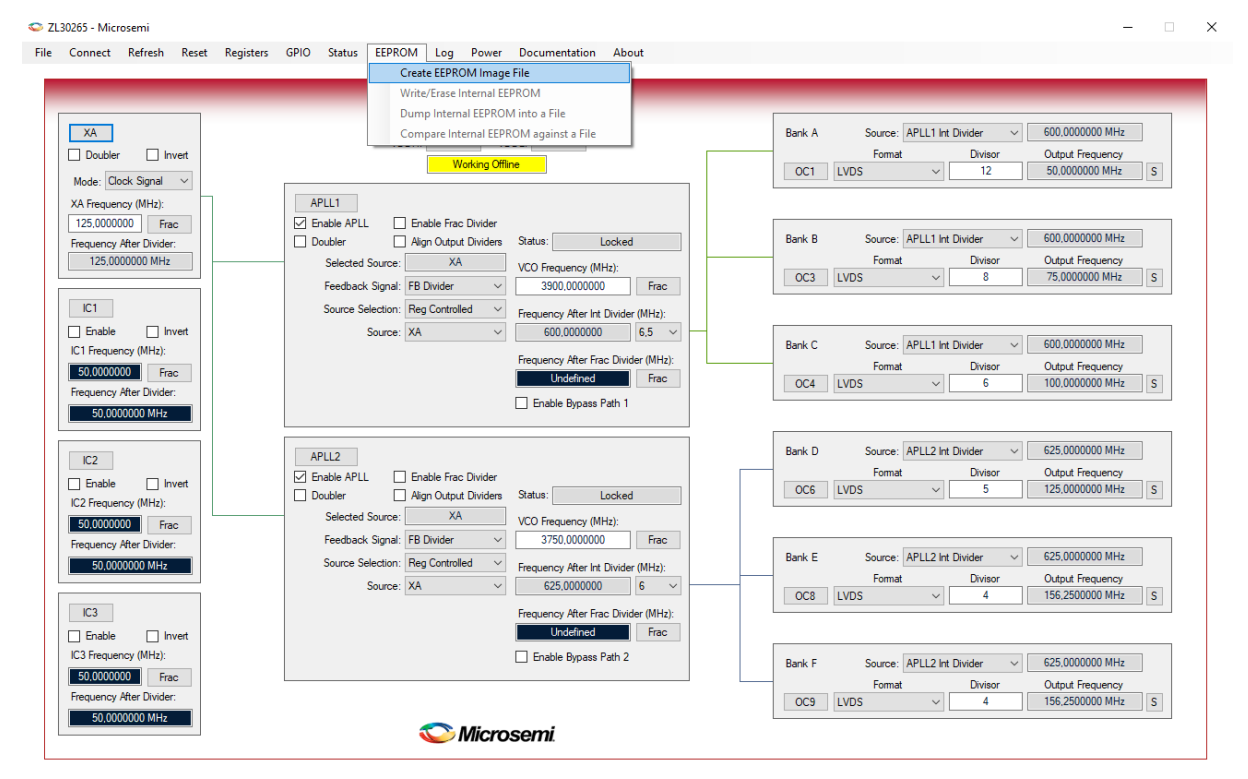

Figure 4: ZL30267 Evaluation Board Software, Version 1.6 - Create EEPROM Image File

In the eeprom image text file every byte has its own line. The following listing shows the first

lines of the text file.

```
; EEPROM Image File
                 : ZL30265
; Device Id
; Device Revision : 1
; GUI Version
                 : 1.6
; File Generation Date : Donnerstag, 30. November 2017 13:00:06
; File Format
                : ASCII
; Config File (0): C:\Users\Rieche\Desktop\ZL30265-50-75-100-125-156 25.mfg
    XA INPUT FREQUENCY HZ = 125000000 * (1) / (1)
IC1 INPUT FREQUENCY HZ = 50000000 * (1) / (1)
;
                                   * (1) / (1)
;
    IC2 INPUT FREQUENCY HZ = 50000000 * (1) / (1)
;
                                   * (1) / (1)
   IC3 INPUT FREQUENCY HZ = 50000000
;
    APLL1 VCO FREQUENCY HZ = 3900000000 * (1) / (1)
;
                                   * (1) / (1)
    FDIV1 OUTPUT FREQUENCY HZ = UNDEFINED
;
   APLL2 VCO FREQUENCY HZ = 3750000000 * (1) / (1)
;
   FDIV2 OUTPUT FREQUENCY HZ = UNDEFINED * (1) / (1)
;
   Reg Write Commands: 44, Wait Commands: 1
;
; EEPROM File Statistics
    Preamble Bytes
                         : 26
;
    Number of Bytes in Branch0 : 105
;
    Checksum Byte : 1
Total Bytes Needed : 132/2036
;
;
; Checksum: modulo 256 add of all bytes thru checksum should be 0.
; Address range 07F4 to 07FF is reserved for factory test and should not be modified.
; This address range is omitted from the EEPROM data image to prevent it from being
overwritten.
80
21
00
00
84
44
00
0F
1A
00
00
00
00
00
00
00
...
```

This data could be used to create a c-header file (\*.h) like in the following listing, that could be include in the firmware project.

User Guide

| <pre>#ifndef ZL30265_IMAGE_H_</pre>  |                |               |                     |         |
|--------------------------------------|----------------|---------------|---------------------|---------|
| #define ZL30265_IMAGE_H_             |                |               |                     |         |
| #include <stdint.h></stdint.h>       |                |               |                     |         |
| <pre>#define ZL30265_IMAGE_SIZ</pre> | E (sizeof(Z)   | 130265_image) | / <b>sizeof</b> (ui | nt8_t)) |
| const uint8 t ZL30265 ima            | ge[] = {       |               |                     |         |
| /* 0x80, 0x2                         | l, 0x00, 0x00, | 0x84, 0x44,   | 0x00, 0x0F,         |         |
| /* 8 */ 0x1A, 0x0                    | ), 0x00, 0x00, | 0x00, 0x00,   | 0x00, 0x00,         |         |
| /* 16 */ 0x00, 0x0                   | ), 0x00, 0x00, | 0x00, 0x00,   | 0x00, 0x00,         |         |
| /* 24 */ 0xFF, 0xF                   | F, 0x04, 0x24, | 0x0B, 0x40,   | 0x02, 0x01,         |         |
| /* 32 */ 0x02, 0x0                   | 3, 0x40, 0x05, | 0x01, 0xAD,   | 0x01, 0x00,         |         |
| /* 40 */ 0x08, 0x2                   | A, 0x01, 0x01, | 0x05, 0x41,   | 0x06, 0x06,         |         |
| /* 48 */ 0x00, 0x6                   | 6, 0x66, 0x66, | 0x3E, 0x00,   | 0x05, 0x01,         |         |
| /* 56 */ 0x10, 0x0                   | l, 0x01, 0x14, | 0x09, 0x01,   | 0x20, 0xC7,         |         |
| /* 64 */ 0x01, 0x2                   | 2, 0x5F, 0x41, | 0x26, 0x01,   | 0x98, 0x90,         |         |
| /* 72 */ 0x41, 0x8                   | 6, 0x05, 0x00, | 0x00, 0x00,   | 0x00, 0x3C,         |         |
| /* 80 */ 0x00, 0x0                   | L, 0x94, 0x09, | 0x01, 0xA7,   | 0x90, 0x42,         |         |
| /* 88 */ 0x00, 0x0                   | l, 0x0B, 0x01, | 0x42, 0x20,   | 0x01, 0x07,         |         |
| /* 96 */ 0x01, 0x4                   | 2, 0x30, 0x01, | 0x05, 0x01,   | 0x42, 0x50,         |         |
| /* 104 */ 0x01, 0x0                  | 4, 0x01, 0x42, | 0x70, 0x01,   | 0x03, 0x01,         |         |
| /* 112 */ Ux42, Ux8                  | ), 0x01, 0x03, | 0x01, 0x04,   | 0x30, 0x0C,         |         |
| /* 120 */ 0x04, 0x3                  | ), 0x00, 0x04, | 0x35, 0x0C,   | 0x04, 0x35,         |         |
| /* 128 */ 0x00, 0xD                  | 3, UXFF, UXFI  | 0 55 0 55     | 0 55                |         |
| /* 32 byte boundary                  | IIII */, UXFF  | , UXFF, UXFF, | UXF'F'              |         |
| };                                   |                |               |                     |         |
|                                      |                |               |                     |         |
| <pre>#endif /* ZL30265_IMAGE_H</pre> | */             |               |                     |         |

The creation of the ZL30722 eeprom image header file is similar to this process, but without the need to use two different software version of the tool (Figure 5, Host GUI – Rev 2.3.1).

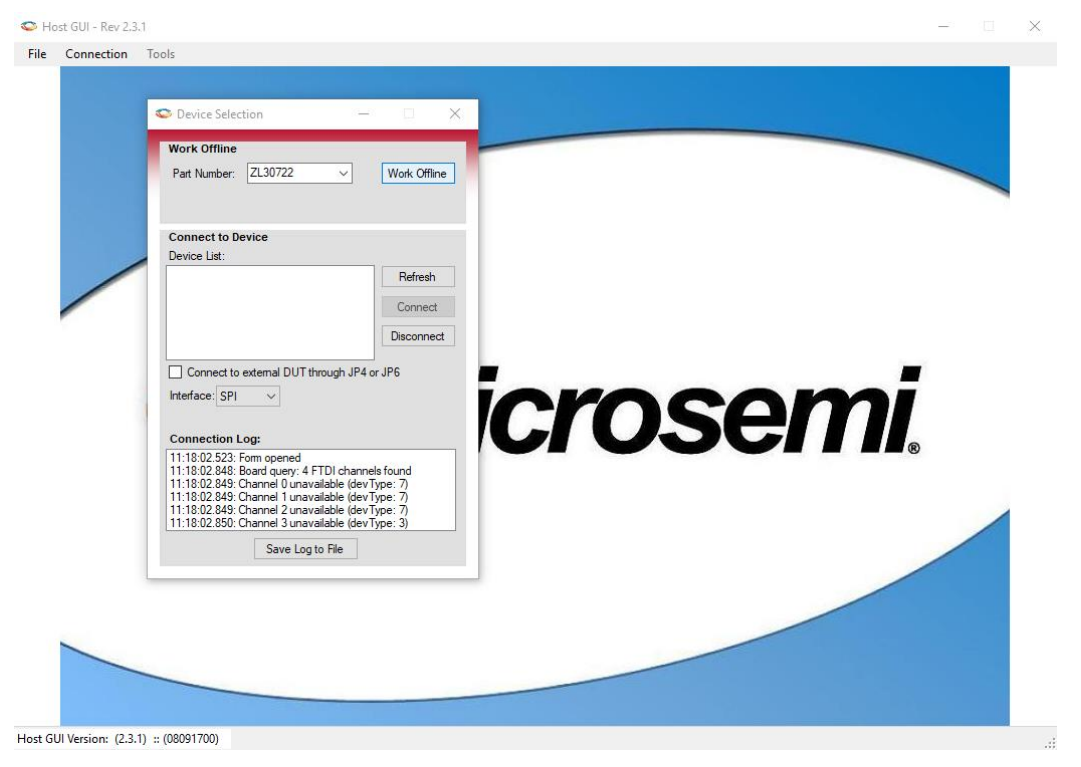

Figure 5: ZL30722 configuration tool (Host GUI - Rev 2.3.1)

Figure 6 and Figure 7 are showing the actual configuration of the ZL30722 and how to create an eeprom image file.

| 🗢 ZL30722 Host GUI - Rev 2.3.1                                                                                                    |                                                                                                    |                                                                                       | – 🗆 X                                                                                                    |
|----------------------------------------------------------------------------------------------------|----------------------------------------------------------------------------------------------------|---------------------------------------------------------------------------------------|----------------------------------------------------------------------------------------------------|
| File Connection Tools                                                                                                    |                                                                                                    |                                                                                       |                                                                                                    |
| Part Number: ZL30722 rev AB                                                                                                    | Device Mode: Jitter Attenuation (DPLL+APLL) V                                                                                         | Working Offline                                                                       | Polling Rate: 1 Seconds 🗸 🗸                                                                                       |
| DPLL Master Clock       Reference Type:     TCXO ✓       Frequency (MHz):     125.000000       Freq Adjust (ppm):     0.000                                                                                                    | DPLL       Master<br>Clock     Mode:       Common PFD Freq (MHz):     0.231481       Bandwidth (Hz):     1.7       State:     Freerun | APLL<br>State: Locked<br>VCO Frequency (MHz)<br>3750.000000<br>HSDIV1 Frequency (MHz) | Outputs<br>OC1<br>Config Status: Enabled<br>Format: CML (800mV) ~<br>Frequency (MHz) (0=Unused)<br>125.00000 Frac |
| Inputs IC1 Enable Pins   Invert Frequency (MHz) (0=Unused) O.000000 Frac Config Status IC2 Enable Pins   Invert                                                                                                    | Selected Reference: Automatic  Frequency Offset (ppm): 0.00000000 Phase (ne): 0.000 DPLL Show NCO                                     | 750.0000000<br>HSDIV2 Frequency (MHz)<br>0.0000000<br>APLL                            | OC2<br>Config Status: Enabled<br>Fomat: CML (800mV) ~<br>Frequency (MHz) (0=Unused)<br>125,000000 Frac            |
| Frequency (MHz) (0=Unused)           0.00000         Frac           Config         Status           IC3         Invet           Frequency (MHz) (0=Unused)         0.00000           0.000000         Frac           Config         Status | Quick Links<br>GPIO Config Phase Adjust Phase Measure                                                                                 | Power Estimate Start Log                                                              | OC3<br>Config Status: Enabled<br>Format: CML (800mV) ↓<br>Frequency (MH2) (0=Unused)<br>0.000000 Frac             |
| Host GUI Version: (2.3.1) :: (08091700)                                                                                                    |                                                                                                    |                                                                                       | .:                                                                                                    |

#### Figure 6: ZL30722 configuration

| C ZL30722 Host GUI - Rev 2.3.1                   |                                                |  |
|--------------------------------------------------|------------------------------------------------|--|
| File Connection Tools                            |                                                |  |
| Load Configuration 🔸                             |                                                |  |
| Save Configuration 🔸                             |                                                |  |
| EEPROM >                                         | Create EEPROM Image File                       |  |
| Register Dump File 🔹 🕨                           | Write/Erase Image To EEPROM                    |  |
| Exit                                             | Dump DUT EEPROM to File                        |  |
| Reference Type: TCXO                             | Verify DUT EEPROM Against File le: Automatic 🗸 |  |
| Frequency (MHz): 125,0000                        | 0 Clock Common PFD Freg (MHz): 0,231481        |  |
| Freq Adjust (ppm): 0,000                         | Bandwidth (Hz): 17                             |  |
|                                                  |                                                |  |
|                                                  | State: Freerun                                 |  |
|                                                  | Selected Reference: Automatic ~                |  |
| Inputs                                           | Frequency Offset (ppm): 0,00000000             |  |
| IC1                                              | Phase (ns): 0,000                              |  |
| Enable Pins Invert<br>Frequency (MHz) (0=Unused) | DPLL Show NCO                                  |  |
| 0,000000 Frac                                    |                                                |  |

Figure 7: ZL30722 - Create EEPROM Image File

The c-header file has to be create in the same way as explained above.

### 3.4 Running the Design

In Order to run the design, the CortexM1-Processor has to be loaded with the firmware. To do so, load the provided SoftConsole Workspace.

**Note:** Debugging of Cortex-M1 applications is currently supported only in SoftConsole v5.1. A future release of SoftConsole will support this feature.

| SC Workspace Launcher                                                                                  | $\times$ |
|----------------------------------------------------------------------------------------------------|----------|
|                                                                                                    |          |
| Select a workspace                                                                                     |          |
| Microsemi SoftConsole v5.1 stores your projects in a folder called a workspace.                        |          |
| Choose a workspace folder to use for this session.                                                     |          |
|                                                                                                    | _        |
| Workspace:         ROJEKTE\Arrow\FPGA-Design\PolarFire_CortexM1_Freq_Synths\softconsole         Browse |          |
|                                                                                                    |          |
|                                                                                                    |          |
|                                                                                                    |          |
|                                                                                                    |          |
| Use this as the default and do not ask again                                                           |          |
|                                                                                                    | _        |
| OK Cancel                                                                                              |          |
|                                                                                                    |          |
|                                                                                                    |          |
| Mierocomi                                                                                              |          |
| Iviicroserni.                                                                                          |          |
|                                                                                                    |          |
|                                                                                                    |          |
|                                                                                                    |          |

Figure 8: SoftConsole v5.1 workspace launcher

User Guide

| SC C/C++ - PolarFire_CortexM1_Freq_Synths/m<br>File Edit Source Refactor Navigate Sea | ain.c - Microsemi SoftConsole v5.1<br>Irch Project Run Window Help |                                         |                                                                                                    |                                                                                                    |                | - a ×                                                                                                    |
|---------------------------------------------------------------------------------------|--------------------------------------------------------------------|-----------------------------------------|----------------------------------------------------------------------------------------------------|----------------------------------------------------------------------------------------------------|----------------|----------------------------------------------------------------------------------------------------|
| - 🛛 🛍 🗁   🕲 - 🗞 - 🛍 🖾 👘                                                               | × 2 · · · · · · · · ·                                              | · • • • • • • • • • • • • • • • • • • • | • 🍦 • 👳 🖕 • 🗅 •                                                                                                    |                                                                                                    |                | Quick Access                                                                                                    |
| bright Explorer 12                                                                    |                                                                    | <pre>mass 11 @ freg.yethic<br/>d</pre>  | 10,<br>LANE_0,<br>6_DADAS_DIEK<br>6_DADAS_DIEK<br>11,<br>LATE_0,<br>12_DADAS_DIEK<br>12_DADAS_DIEK<br>13_DADAS_DIEK<br>10((42)AATO, 42_DIDAGAS), break;<br>10((42)AATO, 42_DIDAGAS, 0010, 0020,<br>10((42)AATO, 42_DIDAGAS, 0010, 0020,<br>10((42)AATO, 42_DIDAGAS, 0010, 0010,<br>10((42)AATO, 42_DIDAGAS, 0010, 0010,<br>10((42)AATO, 42_DIDAGAS, 0010, 0010,<br>10((42)AATO, 42_DIDAGAS, 0010, 0010,<br>10((42)AATO, 42_DIDAGAS, 0010, 0010,<br>10((42)AATO, 42_DIDAGAS, 0010,<br>10((42)AATO, 42_DIDAGAS, 0010,<br>10((42)AATO, 42_DIDAGAS | "satus"); break;<br>"Godsi"); break;<br>"Jodsi"); break;<br>"Jour clock"; break;<br>"Input clock"; break; | ~              | <pre>Section 1: @ Mate Target B Text isit @<br/>Dec platform.h<br/>Dec platform.h<br/>De</pre> |
|                                                                                       |                                                                    |                                         |                                                                                                    | Writable                                                                                                  | Smart Insert 1 | 105 : 58                                                                                                    |

Figure 9: SoftConsole v5.1 - starting the debug session

A debug configuration is provided to download the firmware to the CortexM1 processor and start the application.

| SC Debug - PolarFire_ContexM1_Freq_Synths/main.c - Microsemi SoftConsole v5.1                                                                                                    |                             |                                                                                                    |                                                                                                    |                                                                                                    |                                                                                                    | - o ×                         |
|----------------------------------------------------------------------------------------------------|-----------------------------|----------------------------------------------------------------------------------------------------|----------------------------------------------------------------------------------------------------|----------------------------------------------------------------------------------------------------|----------------------------------------------------------------------------------------------------|-------------------------------|
|                                                                                                    | A + 📕 > 4 + 5 + 5 - 5 + 5 + |                                                                                                    |                                                                                                    |                                                                                                    | Quick Access                                                                                                    | C/C++ the Debug               |
| the Debug 22                                                                                                    |                             | (*)= Variables 22 🗣 Breaknoints 1997                                                                                                    | Registers 🗟 Peripherals 🛋 Modules                                                                                              |                                                                                                    | 1                                                                                                    |                               |
| v (II) Peterferic, Controll J. Frag. Synchol Boboy (IOB OpenOCD Debogging)<br>v (II) Peterferic, Controll J. Frag. Synchol II (Boognood)<br>v (III) Peterferic (Control III) Peterferic<br>(III) Peterferic<br>(IIII) Peterferic<br>(III) Peterferic<br>(III) Pet |                             | Name<br>60- top<br>00- top<br>00- gunt0<br>00- gunt0<br>00- gun0 | Type<br>uRL1<br>uRL2<br>URT_Instance_1<br>URT_Instance_1<br>spl_instance_1<br>spl_instance_1<br>freq_synthe_1<br>freq_synthe_3 |                                                                                                    | Value<br>0 ∿0*<br>5667<br>1→<br>1→<br>1→<br>1→<br>1→<br>1→                                                                                                    |                               |
| a main c 🕴 🖻 free surths c                                                                                                    |                             |                                                                                                    |                                                                                                    | Se Outline 22                                                                                                    | s m A.                                                                                                    | ><br>□ □ □ ₩ • ₩ • ₩          |
| <pre>content = termination = termination = t</pre>                                                                                                    |                             |                                                                                                    |                                                                                                    | bh uguletorm.     bh uguletorm.     driver:Corelike     driver:Corelike     drin | )/core.gpic.h<br>Taph/core.gpic.h<br>Taph/core.gpi.h<br>Inter_mic.ch<br>1(_dg.h<br>Sonteem1_cdg.h<br>Sonteem1_cdg.h<br>(_dg.h)<br>Sonteem1_cdg.h<br>(_gg.h)<br>Sonteem1_cdg.h<br>(_gg.h)<br>Sonteem1_cdg.h<br>(gg.h)<br>Sonteem1_cdg.h<br>(gg.h)<br>Sonteem1_cdg.h<br>(gg.h)<br>Sonteem1_cd | ×_(1', gpio_instance_(1') ;vo |
| 📴 Console 🕸 🧟 Tasks 🕵 Problems 💽 Executables 🚦 Memory                                                                                                    |                             |                                                                                                    |                                                                                                    | <b>=</b> 3                                                                                                    | K 🔆 🔒 🔒 🗊 🖓 🥵                                                                                                    | 🛃 📮 🕇 🕇 🗖 🗖                   |
| <pre>rearry_content_ire_yeths topuggent generation percect presequences of a start of a start of a</pre>                                                                                                    |                             |                                                                                                    |                                                                                                    |                                                                                                    |                                                                                                    | Î                             |
| <                                                                                                    |                             |                                                                                                    | Writable                                                                                                    | Smart Insert 68 : 1                                                                                                    |                                                                                                    | >                             |

Figure 10: SoftConsole v5.1 - running the design

#### Arrow Central Europe GmbH

User Guide

| Putty COM15 - Putty                    | _ | ×      |
|----------------------------------------|---|--------|
|                                        |   |        |
| c control (interactive register write) |   |        |
| s read status registers                |   |        |
| g read global registers                |   |        |
| a read APPL registers                  |   |        |
| o read output registers                |   |        |
| i read input registers                 |   |        |
| r read ZL30265 eeprom                  |   |        |
| w write ZL30265 eeprom                 |   |        |
| 0 write ZL30722 eeprom                 |   |        |
| l read ZL30722 eeprom                  |   |        |
| m measure counters                     |   |        |
|                                        |   |        |
|                                        |   |        |
|                                        |   |        |
|                                        |   |        |
|                                        |   |        |
|                                        |   |        |
|                                        |   |        |
|                                        |   |        |
|                                        |   |        |
|                                        |   |        |
|                                        |   |        |
|                                        |   | $\sim$ |
|                                        |   |        |

Figure 11: terminal output

The contend of ZL30265 eeprom could be read out by pressing the 'r' key.

User Guide

| 🖉 COM15 - PuTTY     |                      | - | ×        |
|---------------------|----------------------|---|----------|
|                     |                      |   | <u>^</u> |
| freq_synths_read_e  | eeprom               |   |          |
| addr: 00000000 80 2 | 21 00 00 84 44 00 OF |   |          |
| addr: 00000000 IA ( |                      |   |          |
| addr: 00000010 00 0 |                      |   |          |
| addr: 00000018 FF F | P 04 24 0B 40 02 01  |   |          |
| addr: 00000020 02 0 | 23 40 05 01 AD 01 00 |   |          |
| addr: 00000020 00 2 | 56 66 66 3F 00 05 01 |   |          |
| addr: 00000038 10 0 | 11 01 14 09 01 20 C7 |   |          |
| addr: 00000040 01 2 | 22 5F 41 26 01 98 90 |   |          |
| addr: 00000048 41 8 | 36 05 00 00 00 00 3C |   |          |
| addr: 00000050 00 0 | 01 94 09 01 A7 90 42 |   |          |
| addr: 00000058 00 0 | 01 0B 01 42 20 01 07 |   |          |
| addr: 00000060 01 4 | 42 30 01 05 01 42 50 |   |          |
| addr: 00000068 01 0 | 04 01 42 70 01 03 01 |   |          |
| addr: 00000070 42 8 | 30 01 03 01 04 30 OC |   |          |
| addr: 00000078 04 3 | 80 00 04 35 0C 04 35 |   |          |
| addr: 00000080 00 I | D3 FF F1 FF FF FF FF |   |          |
| addr: 00000088 53 7 | 74 61 74 75 73 00 00 |   |          |
| addr: 00000090 47 6 | 5C 6F 62 61 6C 00 00 |   |          |
| addr: 00000098 41 5 | 50 4C 4C 00 00 00 00 |   |          |
| addr: 000000A0 75 7 | 74 20 63 6C 6F 63 6B |   |          |
| addr: 000000A8 00 0 | 00 00 49 6E 70 75    |   |          |
| addr: 000000B0 74 2 | 20 63 6C 6F 63 6B 00 |   |          |
| addr: 000000B8 0A 0 | DD 09 63 20 63 6F 6E |   |          |
| addr: 00000000 74 7 | 72 6F 6C 20 28 69 6E |   |          |
| addr: 00000008 /4 8 | 0 72 65 67 60 72 74  |   |          |
| addr: 00000000 65 2 | 72 20 77 72 69 74 65 |   |          |
| addr: 00000008 85 1 | 12 20 11 12 09 14 03 |   |          |
| addr: 000000E8 61 6 | 54 20 73 74 61 74 75 |   |          |
| addr: 000000E0 73 2 | 20 72 65 67 69 73 74 |   |          |
| addr: 000000F8 65 7 | 72 73 0A 0D 09 67 20 |   |          |
|                     |                      |   | <b>V</b> |
|                     |                      |   |          |

Figure 12: ZL30265 eeprom content

By hitting the 'm' key a frequency measurement is started. It takes one second. The first line simply shows the content of the counters control register. Lines two to ten are showing the counter values. The left column is the hex and the right the decimal representation.

#### Arrow Central Europe GmbH

User Guide

|                         |                                  |   |  | _      |
|-------------------------|----------------------------------|---|--|--------|
| Rev COM15 - PuTTY       |                                  | _ |  | ×      |
| <u> </u>                |                                  |   |  |        |
| a contro                | ) (interpative register write)   |   |  | $\sim$ |
| c contro                | Ji (interactive register write)  |   |  |        |
| s lead a                | rlobal registers                 |   |  |        |
| y read yrobai registers |                                  |   |  |        |
| a leau AFFL legisters   |                                  |   |  |        |
| i read input registers  |                                  |   |  |        |
| r read 7130265 geprom   |                                  |   |  |        |
| I leau a                | ZI30265 ceprom                   |   |  |        |
| 0 write                 | ZL30Z03 CEPTOM<br>ZL30Z22 ceptom |   |  |        |
| 1 read 2                | Z130722 eeprom                   |   |  |        |
| m maaguu                | re coupters                      |   |  |        |
| in measu                | te counters                      |   |  |        |
| read counters:          |                                  |   |  |        |
| 80000000                | 2147483648                       |   |  |        |
| 0304EAA9                | 0050653865                       |   |  |        |
| 0304EAA9                | 0050653865                       |   |  |        |
| 04875FFE                | 0075980798                       |   |  |        |
| 0609D552                | 0101307730                       |   |  |        |
| 078C4AA7                | 0126634663                       |   |  |        |
| 096F5D51                | 0158293329                       |   |  |        |
| 096F5D52                | 0158293330                       |   |  |        |
| 078C4D45                | 0126635333                       |   |  |        |
| 078C4D44                | 0126635332                       |   |  |        |
|                         |                                  |   |  |        |
|                         |                                  |   |  | ~      |
|                         |                                  |   |  |        |

Figure 13: Frequency measurement